## *Cisco Enterprise Agreement (EA) Services Guide*

How to Create a Cisco Profile ID for Association to an EA Services Contract

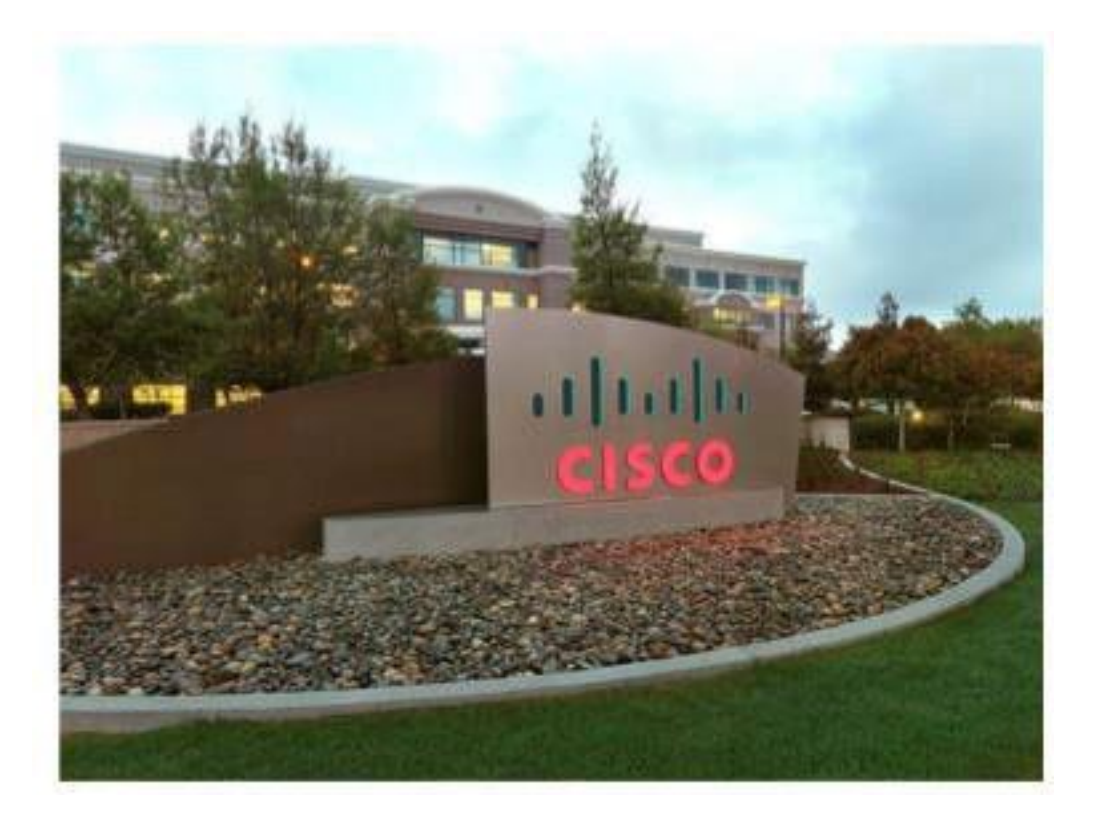

Cisco Systems, Inc Corporate Headquarters 170 West Tasman Drive San Jose, CA 95134-1706 http://cisco.com Tel: 408-526-400

TAC: 800-553-2447

#### **About This Deliverable**

Author: Cisco Systems Advanced Services – High Touch Operations Manager (HTOM) Team Change Authority: Cisco Systems Expert Care National (ECN) HTOM

# **Review and Approval**

| VERSION | DATE            | COMMENTS          | REVIEWER      |
|---------|-----------------|-------------------|---------------|
| 1.0     | Date Month Year | Reviewer Comments | Reviewer Name |
|         |                 |                   |               |
|         |                 |                   |               |
|         |                 |                   |               |
|         |                 |                   |               |
|         |                 |                   |               |

| Author           | Enterprise Agreement (EA) HTOM Team |
|------------------|-------------------------------------|
| Change Authority | Customer Experience, Cisco Systems  |

### 1. Introduction

This document provides Cisco Services First contract users with instructions for creating a Cisco profile ID for association with a Services Full Coverage contract.

#### 2. Creating a Cisco User Profile

If you do not have a Cisco User Profile, you will need to register for a new Cisco user Profile associated to the contract (Service Agreement). If you have a Cisco User Profile and are on contract, skip to page 6.

In a web browser, navigate to www.cisco.com

1. Click on Create an Account at the right of the screen as shown below:

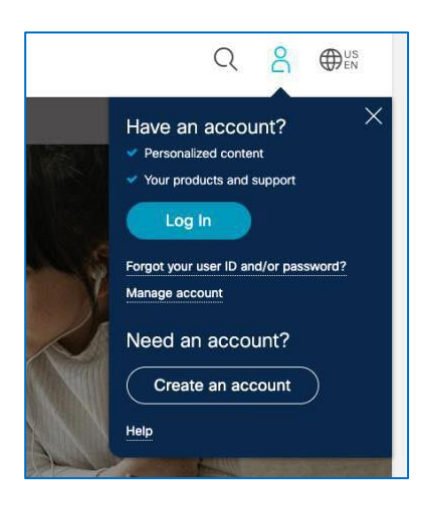

2. Enter the required business contact information. You will need to be sure to include your work organization, physical address, and your compliant email address.

| cisco                                                                                                    | 0 |
|----------------------------------------------------------------------------------------------------|---|
| Create Account                                                                                                    |   |
| Already have an account? Sign In                                                                                                    |   |
| Email                                                                                                    |   |
|                                                                                                    |   |
| First Name                                                                                                    |   |
|                                                                                                    |   |
| Last Name                                                                                                    |   |
|                                                                                                    |   |
| Country of Region                                                                                                    |   |
| and a subject                                                                                                    | • |
| Company                                                                                                    |   |
| Patsword                                                                                                    |   |
| Create a password                                                                                                    |   |
| Contron Password                                                                                                    |   |
| Re-enter your password                                                                                                    |   |
|                                                                                                    |   |
| Would you like updates about Cisco promotions, products and services?                                                                                                    |   |
| CTNMI O Yes O No                                                                                                    |   |
| By clicking Register, I confirm that I have read and agree to the Clicco Online Privacy Statement and<br>the Clicco Web Site Terms and Conditions.                                                                                                    |   |
| and the second second se |   |
| Register                                                                                                    |   |

- 4. Once you have created the required fields, click the blue **REGISTER** button.
- 5. The "Complete Registration" screen will be displayed.
- 6. You will be directed to your email account to activate your registration with Cisco.com.
- 7. Check the email account you registered with for an email with the subject "Cisco.com Registration: Action required."
- 8. Click on the Cisco.com account activation link in the email or cut and paste it into a browser address window.
- 9. The "Successful Registration" screen will be displayed.
- 10. You will receive a Cisco.com registration confirmation email with your user ID. After clicking on the confirmation link, your account is confirmed. You may then reach out to your High Touch Operations Manager (HTOM) to get your Cisco.Com user account associated with the Service Agreement (Contract). You will need to provide your Cisco.Com Username—the one which is associated to your compliant .mil email address).

### 3. Getting Help

If you still have issues opening the Service Request ---or have any questions about support on your contract, please reach out to your HTOM Team by email.

• VA-htom@cisco.com

#### **Trademarks and Disclaimers**

IF THIS DOCUMENT IS PROVIDED AS A DELIVERABLE IN ACCORDANCE WITH THE CISCO TERMS AND CONDITIONS ASSOCIATED WITH A PURCHASED CISCO SERVICE ("TERMS") THEN THIS DOCUMENT IS PRESENTED SUBJECT TO THOSE TERMS. IN ALL OTHER EVENTS, THIS DOCUMENT IS PROVIDED "AS-IS" WITHOUT WARRANTY OF ANY KIND, EXPRESS OR IMPLIED, INCLUDING WITHOUT LIMITATION, THOSE OF MERCHANTABILITY, FITNESS FOR A PARTICULAR PURPOSE AND NON-INFRINGEMENT OR ARISING FROM A COURSE OF DEALING, USAGE, OR TRADE PRACTICE.

Cisco and the Cisco logo are trademarks or registered trademarks of Cisco and/or its affiliates in the U.S. and other countries. To view a list of Cisco trademarks, go to this URL: <a href="http://www.cisco.com/go/trademarks">www.cisco.com/go/trademarks</a>. Third-party trademarks mentioned are the property of their respective owners. The use of the word partner does not imply a partnership relationship between Cisco and any other company. (1110R)

© 2022 Cisco and/or its affiliates. All rights reserved.